# PURPOSE

This document describes the process of registering a recipient and donor in OrganMatch and enrolling the pair on the Living Directed Donation (LDD) pathway.

The registration menu has an **In Progress** tab where registration records are flagged that have been saved but not submitted. The **Completed** tab lists the records that have been submitted with an enrolment created.

Records can be filtered on Status, Organ Program or Transplant Pathway.

| ilters           |        |               |   |                    |   |  |
|------------------|--------|---------------|---|--------------------|---|--|
| Person           | Status | Organ Program | ~ | Transplant Pathway | ~ |  |
| Registrations    |        |               |   |                    |   |  |
| Add Registration |        |               |   |                    |   |  |
| eompleted        |        |               |   |                    |   |  |

# **1. PROGRAM REGISTRATION**

# **1.1 CREATE A REGISTRATION**

Perform the following to register a pair in OrganMatch for LDD.

Note: User can only select the Organ Programs/Transplant Pathway assigned to their user account

1. Select the Registration menu.

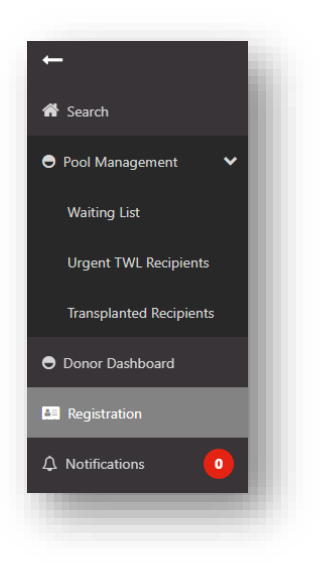

2. Click Add Registration.

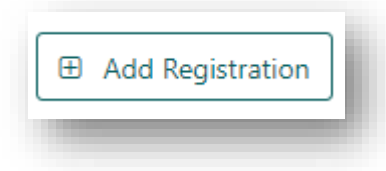

3. Select the LDD Transplant Pathway and select the Organ(s) required (Kidney for renal donation or Liver for liver donation).

| nspiant Pathway * |                    |
|-------------------|--------------------|
|                   |                    |
| gan(s) required * | Organ Program(s) * |
| Kidney            | Kīdney             |
| Liver             |                    |

# 4. Click Next.

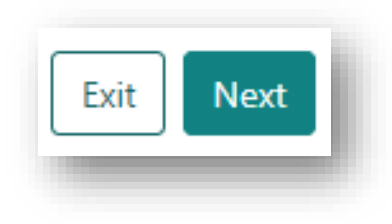

 Search OrganMatch to see if the recipient exists in the system. In Recipient Details click **Select Person**.

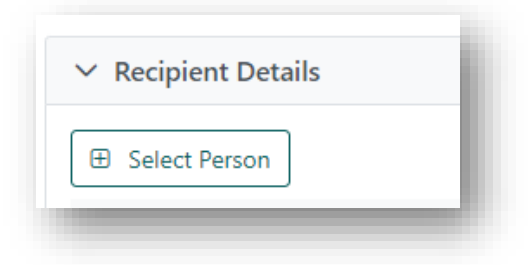

6. Enter Last Name, First Name and Date of Birth in the Search criteria and click Search.

| bearen enterna                          |               |                                    |                      |                        |
|-----------------------------------------|---------------|------------------------------------|----------------------|------------------------|
| Last Name *                             |               | First Name                         | Date of              | Birth *<br>////////    |
| Last Name must be entered.              |               |                                    | Date of              | Birth must be entered. |
| Reference ID Type                       |               | Reference ID                       |                      |                        |
| Please Select                           | ~             | N/A                                |                      |                        |
|                                         |               |                                    |                      | Reset Filters Search   |
| ✓ Results                               |               |                                    |                      |                        |
|                                         | First Name ↑↓ | Date of Birth $\uparrow\downarrow$ | Hospital Reference 1 | National Reference 1   |
| Select Last Name ↑↓                     |               |                                    |                      |                        |
| Select Last Name 1↓<br>No records found |               |                                    |                      |                        |
| Select Last Name 1↓<br>No records found |               |                                    |                      |                        |

7. If a recipient is found to be a match to the person you are registering, click the **Select** checkbox for the corresponding person and click **Select**.

| ✓ Search            | criteria                     |                       |                                            |                                            |                         |                      |
|---------------------|------------------------------|-----------------------|--------------------------------------------|--------------------------------------------|-------------------------|----------------------|
| Last Name           |                              |                       | First Name                                 |                                            | Date of Birth *         |                      |
| Patient             |                              |                       | Test                                       |                                            | 06/01/1967              |                      |
|                     |                              |                       |                                            |                                            | Friday, January 6, 1967 |                      |
| Reference I         | D Туре                       |                       | Reference ID                               |                                            |                         |                      |
| Please Se           | lect                         | ~                     | N/A                                        |                                            |                         |                      |
|                     |                              |                       |                                            |                                            |                         | Reset Filters Search |
|                     |                              |                       |                                            |                                            |                         |                      |
| ✓ Result:           | 5                            |                       |                                            |                                            |                         |                      |
| ✓ Result:<br>Select | s<br>Last Name ↑↓            | First Name ᡝ          | Date of Birth 11                           | Hospital Reference t                       | National R              | eference 11          |
| ✓ Result:<br>Select | S<br>Last Name ↑↓<br>Patient | First Name ↑↓<br>Test | Date of Birth 11<br>06/01/1967             | Hospital Reference 11                      | National R<br>270122120 | eference 11          |
| ✓ Result:<br>Select | Last Name 14<br>Patient      | First Name 11<br>Test | Date of Birth 11<br>06/01/1967<br><< 1 >   | Hospital Reference 11<br>158224<br>>> 5 ~  | National R<br>270122120 | eference 11          |
| ✓ Result:<br>Select | Last Name 11<br>Patient      | First Name 11<br>Test | Date of Birth 11<br>06/01/1967<br><< < 1 > | Hospital Reference 11<br>158224<br>>>> 5 ~ | National R<br>270122120 | eference 11          |

8. If no records match the person to be registered, click Add Person and proceed to 1.2 Main Information.

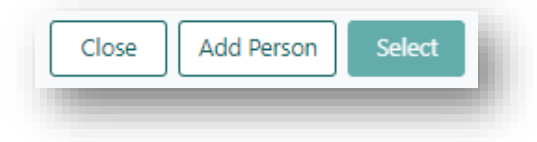

 Search OrganMatch to see if the donor exists in the system. In Donor Details click Select Person.

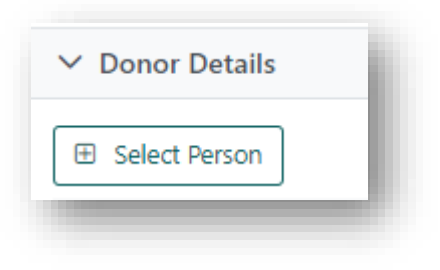

10. Enter Last Name, First Name and Date of Birth in the Search criteria and click Search.

| <ul> <li>Search d</li> </ul> | criteria        |               |                                    |                                         |                                |        |
|------------------------------|-----------------|---------------|------------------------------------|-----------------------------------------|--------------------------------|--------|
| .ast Name *                  |                 |               | First Name                         |                                         | Date of Birth * DD/[MM]/[YYYY] |        |
| ast Name m                   | ust be entered. |               |                                    |                                         | Date of Birth must be entered. |        |
| Reference ID                 | Туре            |               | Reference ID                       |                                         |                                |        |
| Please Sele                  | ct              | $\sim$        | N/A                                |                                         |                                |        |
|                              |                 |               |                                    |                                         | Reset Filters                  | Search |
| ✓ Results                    |                 |               |                                    |                                         |                                |        |
| Select                       | Last Name ↑↓    | First Name ↑↓ | Date of Birth $\uparrow\downarrow$ | Hospital Reference $\uparrow\downarrow$ | National Reference ↑↓          |        |
| No records                   | found           |               |                                    |                                         |                                |        |
|                              |                 |               |                                    |                                         |                                |        |
|                              |                 |               |                                    |                                         |                                |        |

11. If a donor is found to be a match to the person you are registering, click the **Select** checkbox for the corresponding person and click **Select**.

| <ul> <li>Search</li> </ul>                    | criteria              |                       |                                          |                       |                          |                      |
|-----------------------------------------------|-----------------------|-----------------------|------------------------------------------|-----------------------|--------------------------|----------------------|
| Last Name <sup>4</sup>                        |                       |                       | First Name                               |                       | Date of Birth *          |                      |
| Donor                                         |                       |                       | Test                                     |                       | 15/01/1960               |                      |
|                                               |                       |                       |                                          |                       | Friday, January 15, 1960 |                      |
| Reference II                                  | О Туре                |                       | Reference ID                             |                       |                          |                      |
| Please Sel                                    | ect                   | ~                     | N/A                                      |                       |                          |                      |
|                                               |                       |                       |                                          |                       |                          | Reset Filters Search |
|                                               |                       |                       |                                          |                       |                          |                      |
| ✓ Results                                     |                       |                       |                                          |                       |                          |                      |
| ✓ Results<br>Select                           | Last Name 11          | First Name 11         | Date of Birth 11                         | Hospital Reference 11 | Natio                    | onal Reference 11    |
| ✓ Results Select                              | Last Name 11<br>Donor | First Name †↓<br>Test | Date of Birth 11<br>15/01/1960           | Hospital Reference 11 | Nati<br>2702             | onal Reference 11    |
| <ul> <li>✓ Results</li> <li>Select</li> </ul> | Last Name 11<br>Donor | First Name 11<br>Test | Date of Birth 11<br>15/01/1960<br><< 1 > | Hospital Reference 11 | Nati<br>2702             | onal Reference 11    |

12. If no records match the person to be registered, click Add Person and proceed to 1.2 Main Information

| Close | Add Person | Select | į. |
|-------|------------|--------|----|
|       |            |        | e  |

Note: Multiple donors can be added for one recipient.

### **1.2 MAIN INFORMATION**

1. Complete the mandatory fields Last Name, First Name and Date of Birth. The other fields can be populated if information is available.

| ✓ Main information             |                             |                                                                  |
|--------------------------------|-----------------------------|------------------------------------------------------------------|
| Last Name *                    | First Name *                | Middle Name                                                      |
| Last Name must be entered.     | First Name must be entered. |                                                                  |
| Date of Birth *                | Gender                      |                                                                  |
| dd/mm/yyyy                     | Female Male Unknown         |                                                                  |
| Date of Birth must be entered. |                             |                                                                  |
| Ethnic Origin                  | Specific Ethnic Origin      | Is the person of Aboriginal or Torres Strait<br>Islander origin? |
| Please Select V                |                             | Plance Salect                                                    |

2. Select Interim ABO, Rhesus and ABO Subtype (if applicable).

| iterim ABO       | Rhesus          | ABO Subtype |
|------------------|-----------------|-------------|
| O A B AB Unknown | Pos Neg Unknown | N/A         |

3. Complete the mandatory field of **Residential State/Territory**. The other fields can be populated if information is available.

| Residential Country * |        | Residential State/Territory * | Postcode      |  |
|-----------------------|--------|-------------------------------|---------------|--|
| Australia             | $\sim$ | Please Select 🗸               |               |  |
|                       |        | State must be entered.        |               |  |
| Mobile Phone          |        | Home Phone                    | Email Address |  |
|                       |        |                               |               |  |

4. Click Save.

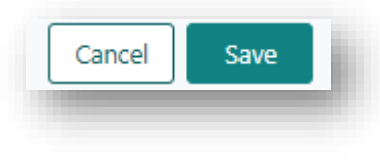

5. Repeat the above steps for the donor if required.

# **1.3 RECIPIENT AND DONOR DETAILS**

| То                                                                  | Then                |
|---------------------------------------------------------------------|---------------------|
| save the recipient and donor<br>details and proceed to<br>enrolment | click Save and Next |

| remove the recipient or donor<br>from the registration section | select the delete check box next on the person's row and click <b>Delete</b>                                                                                                    |
|----------------------------------------------------------------|----------------------------------------------------------------------------------------------------|
| exit without saving                                            | <ul> <li>click Exit. A confirmation pop up will appear as follows "Are you sure you want to leave this page?"</li> <li>Select Yes and return to the Registrations page.</li> <li>Select No. To progress to the next step, click Save and Next.</li> </ul> |
|                                                                | Confirmation         Image: Confirmation will be lost with the select Yes, all unsaved information will be lost.         No       Yes                                                                                                    |

# 2.1 RECIPIENT DETAILS

### 2.1.1 GENERAL INFORMATION

In the General Information section complete the following steps to add or update demographics, contact details, ABO, Hospital links and Provider links for the person. Any data that is required to be added before submitting the registration will be flagged in the **Click to show errors** box.

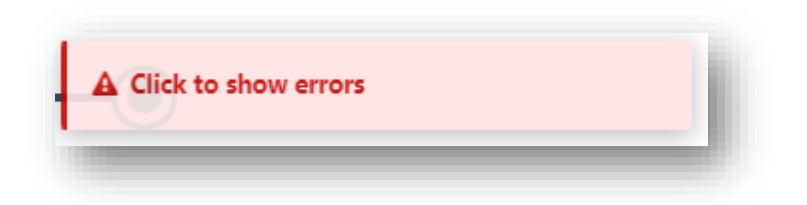

**Note**: Any existing data in OrganMatch will be prepopulated. Any new details added here will be added/updated in the Person details after registration has been submitted.

1. Update Demographics and Contact Information as required.

| Demographics          |                               |                                                               |
|-----------------------|-------------------------------|---------------------------------------------------------------|
| Last Name *           | First Name *                  | Middle Name                                                   |
| Patient               | Test                          |                                                               |
| Date of Birth *       | Gender                        |                                                               |
| 06/01/1967            | Male                          |                                                               |
| Ethnic Origin         | Specific Ethnic Origin        | Is the person of Aboriginal or Torres Strait Islander origin? |
| Please Select         | ~                             | Please Select 🗸                                               |
| Contact information   |                               |                                                               |
| Residential Country * | Residential State/Territory * | Postcode                                                      |
| Australia             | ✓ NSW ✓                       |                                                               |
| Mobile Phone          | Home Phone                    | Email Address                                                 |
|                       |                               |                                                               |

2. If you have added an ABO result in the main information you are required to upload an ABO report. The **Sub-Category** of the note needs to be **ABO Forms**. Click **View Notes** and attach the ABO report as a note, see *OM-013 OrganMatch Transplantation Portal- How to Guide* for further information.

|                                                                   | Attach Person - ABO |           |
|-------------------------------------------------------------------|---------------------|-----------|
| pod Group                                                         | 🕀 Add Note          |           |
| erim ABO Uview Notes                                              | Last Updated On ↑↓  | Last Upda |
| use add note and attach supporting document(s) via the View Notes | No records found    |           |

Note: a requirement for registration is the upload of NATA accredited ABO results.

This is a critical data field and requires verification before the results are accepted into the system. This will be performed by the scientists in the Tissue Typing lab.

User must add a note and attachment for the Blood Group if an Interim ABO is added or updated (registration cannot be submitted if the user doesn't add a note and an attachment).

3. Update Hospital Links as required. Hospital links will be prepopulated with the users hospital under the **Current** tab. See *OM-013 OrganMatch Transplantation Portal- How to Guide* for further information for adding or ending hospital links.

| lospital lir | iks                                     | -    |
|--------------|-----------------------------------------|------|
| Current      | History                                 |      |
| 🕀 Add Ho     | spital Link                             |      |
| Hospital 🔃   |                                         |      |
| East Coast 1 | Transplant Service - Renal Unit (NEASR) |      |
| Wollongon    | g Hospital - Renal Unit (NWOLR)         |      |
|              |                                         |      |
|              |                                         | an i |

4. Update Provider Links as required. Provider links will be prepopulated with the user under the **Current** tab. See *OM-013 OrganMatch Transplantation Portal- How to Guide* for further information for adding or ending a provider link.

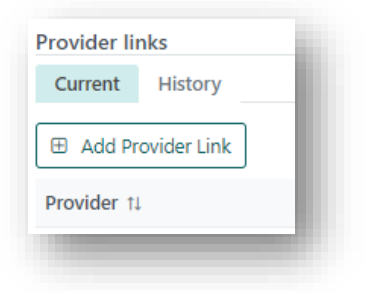

#### 2.1.2 MEDICAL INFORMATION

Complete the medical information as required.

Note: Pregnancy information will not be available if the gender of the person is male.

Note: When adding drug treatments, the From Date field auto-populates with today's date.

#### Drug treatments only relevant to immunosuppression, sensitisation or desensitisation need to be added.

See *OM-013 OrganMatch Transplantation Portal- How to Guide* for further information for adding or updating a medical event.

| Height & Weight             |                          |                                |             |
|-----------------------------|--------------------------|--------------------------------|-------------|
| Height (cms)                | Weight (kg)              | BMI                            |             |
| ###                         | ###                      | -                              |             |
| Medical conditions          |                          |                                |             |
| rimary Diagnosis            | Additional Diagnosis     | Diabetes                       |             |
| Polycystic Kidney Disease   | ✓ Please Select          | Yes No Unknown                 |             |
| Transfusion History         |                          |                                |             |
| Previous Transfusions       | Date of last Transfusion |                                |             |
| Yes No Unknown              | dd/mm/yyyy               |                                |             |
| Drug treatments             |                          |                                |             |
| Receiving Drug Treatments?  | As At                    | Description of Drug Treatments |             |
| Yes No Unknown              | dd/mm/yyyy               |                                |             |
| eceiving Immunosuppression? | As At                    |                                |             |
| Yes No Unknown              | dd/mm/yyyy               |                                |             |
| Medical events              |                          |                                |             |
| Add Medical Event           |                          |                                |             |
| Type t↓                     | Start date 11            | End date 11                    | Hospital ↑↓ |
| Blood Transfusion           | 01/01/2015               |                                |             |
|                             |                          |                                |             |

#### 2.1.3 NOTES & ATTACHMENTS

Notes & Attachments relevant to the person can be added, deleted or replied to. See *OM-013 OrganMatch Transplantation Portal- How to Guide* for further information for adding or updating notes and attachments.

| Add Note           |                    |                 |          |            |                                |                    |
|--------------------|--------------------|-----------------|----------|------------|--------------------------------|--------------------|
| Last Updated On 11 | Last Updated By 11 | Sub-category 11 | Title 11 | Details 11 | Total No. of<br>Attachments 11 | Has Attachments 11 |
| records found      |                    |                 |          |            |                                |                    |

### 2.1.4 ENROLMENT INFORMATION RECIPIENT LDD

In the Enrolment Information section under Providers, select the transplant hospital, clinical hospital, transplant provider and clinical provider from the dropdowns.

Note: You are only able to select providers and hospitals listed under Hospital and Providers Links.

| Providers           |   |                    |                     |        |
|---------------------|---|--------------------|---------------------|--------|
| Transplant Hospital |   | Hospital Reference | Transplant Provider | Role   |
| Please Select       | ~ |                    | Please Select       | $\sim$ |
| Clinical Hospital   |   | Hospital Reference | Clinical Provider   | Role   |
| Please Select       | ~ |                    | Please Select       | $\sim$ |

# 2.2 DONOR DETAILS

### 2.2.1 GENERAL INFORMATION

In the General Information section complete the following steps to add or update demographics, contact details, ABO, Hospital links and Provider links for the person. Any data that is required to be added before submitting the registration will be flagged in the **Click to show errors** box.

| A Click to show | errors |  | i. |
|-----------------|--------|--|----|
|                 |        |  |    |

**Note**: Any existing data in OrganMatch will be prepopulated. Any new details added here will be added/updated in the Person details after registration has been submitted.

1. Update Demographics and Contact Information as required.

| ✓ General Information     |   |                               |                                            |                     |
|---------------------------|---|-------------------------------|--------------------------------------------|---------------------|
| Demographics              |   |                               |                                            |                     |
| Last Name *               |   | First Name *                  | Middle Name                                |                     |
| Donor                     |   | Test                          |                                            |                     |
| Date of Birth *           |   | Gender                        |                                            |                     |
| 01/01/2000                |   | Female Male Unknown           |                                            |                     |
| Saturday, January 1, 2000 |   |                               |                                            |                     |
| Ethnic Origin             |   | Specific Ethnic Origin        | Is the person of Aboriginal or Torres Stra | it Islander origin? |
| Please Select             | ~ |                               | Please Select 🗸                            |                     |
| Contact information       |   |                               |                                            |                     |
| Residential Country *     |   | Residential State/Territory * | Postcode                                   |                     |
| Australia                 | ~ | NSW 🗸                         |                                            |                     |
| Mobile Phone              |   | Home Phone                    | Email Address                              |                     |
|                           |   |                               |                                            |                     |

2. If you have added an ABO result in the main information you are required to upload an ABO report. The **Sub-Category** of the note needs to be **ABO Forms**. Click **View Notes** and attach the ABO report as a note, see *OM-013 OrganMatch Transplantation Portal- How to Guide* for further information.

|                                                                             | Attach Person - ABO |
|-----------------------------------------------------------------------------|---------------------|
| Blood Group<br>Interim ABO View Notes                                       |                     |
| Please add note and attach supporting document(s) via the View Notes button | No records found    |

Note: a requirement for registration is the upload of NATA accredited ABO results.

This is a critical data field and requires verification before the results are accepted into the system. This will be performed by the scientists in the Tissue Typing lab.

User must add a note and attachment for the Blood Group if an Interim ABO is added or updated (registration cannot be submitted if the user doesn't add a note and an attachment).

3. Add a personal link for the donor. Select the relationship of the donor to the recipient from the dropdown. **Note:** the donor patient relationship must be selected to submit the registration.

| Please Select |   |
|---------------|---|
|               | Q |
| Please Select |   |
| Partner       |   |
| Child         |   |
| Parent        |   |

4. Update Hospital Links as required. Hospital links will be prepopulated with the users hospital under the **Current** tab. See *OM-013 OrganMatch Transplantation Portal- How to Guide* for further information for adding or ending hospital links.

| Hospital lir | iks                                     | ł |
|--------------|-----------------------------------------|---|
| Current      | History                                 |   |
| 🕀 Add Ho     | ospital Link                            |   |
| Hospital 🕸   |                                         |   |
| East Coast 1 | Transplant Service - Renal Unit (NEASR) |   |
| Wollongon    | g Hospital - Renal Unit (NWOLR)         |   |
|              |                                         | 1 |
|              |                                         | f |

5. Update Provider Links as required. Provider links will be prepopulated with the user under the **Current** tab. See *OM-013 OrganMatch Transplantation Portal- How to Guide* for further information for adding or ending a provider link.

| Provider lin | nks         |      |
|--------------|-------------|------|
| Current      | History     | - 11 |
| 🕀 Add Pr     | ovider Link |      |
| Provider 1   |             |      |
| 11000        |             | -    |

# 2.1.2 MEDICAL INFORMATION

This section is not relevant to donors.

#### 2.1.3 NOTES & ATTACHMENTS

Notes & Attachments relevant to the person can be added, deleted or replied to. See *OM-013 OrganMatch Transplantation Portal- How to Guide* for further information for adding or updating notes and attachments.

| ) Add Note         |                    |                 |          |            |                                |                    |
|--------------------|--------------------|-----------------|----------|------------|--------------------------------|--------------------|
| Last Updated On 11 | Last Updated By 11 | Sub-category 11 | Title ↑↓ | Details 11 | Total No. of<br>Attachments 11 | Has Attachments 11 |
| o records found    |                    |                 |          |            |                                |                    |

#### 2.1.4 ENROLMENT INFORMATION DONOR LDD

In the Enrolment Information section under Providers, select the transplant hospital, clinical hospital, transplant provider and clinical provider from the dropdowns.

Note: You are only able to select providers and hospitals listed under Hospital and Providers Links.

| Providers           |        |                    |                     |        |
|---------------------|--------|--------------------|---------------------|--------|
| Transplant Hospital |        | Hospital Reference | Transplant Provider | Role   |
| Please Select       | ~      |                    | Please Select       | ~      |
| Clinical Hospital   |        | Hospital Reference | Clinical Provider   | Role   |
| Please Select       | $\sim$ |                    | Please Select       | $\sim$ |

# 3. SAVE AND SUBMIT

The above information can be saved at any point.

| lf you click    | Then                                                                                                    |
|-----------------|----------------------------------------------------------------------------------------------------|
| Save and Submit | <ul> <li>a confirmation pop up will appear "OrganMatch will now create and enrol your patient into Kidney LDD. Are you sure you want to continue?"</li> <li>Select Yes and the enrolment is created.</li> <li>the data is populated in the person profile.</li> <li>the donors are linked through the Personal links tab.</li> <li>future updates can be made directly to the person record.</li> <li>the recipient and donor are enrolled into LDD program with Status On hold "In Progress".</li> </ul> |
| Save            | <ul> <li>All the information added in that session will be saved.</li> <li>This does not submit the person registration.</li> <li>The patient record is flagged in the <b>Registration</b> menu record as <b>In Progress.</b></li> </ul>                                                                                                    |

| Exit | <ul> <li>A confirmation pop up will appear as follows "Are you sure you want to leave this page?"</li> <li>Select Yes and return to the Registrations page. The patient record is flagged in the Registration menu record as In Progress.</li> <li>Select No and remain in the update general information section.</li> </ul> |
|------|----------------------------------------------------------------------------------------------------|
|      | Confirmation Are you sure that you want to leave this page ? If you select Yes, all unsaved information will be lost.    No Yes                                                                                                    |

# DEFINITIONS

| Term/abbreviation      | Definition                                                    |
|------------------------|---------------------------------------------------------------|
| ABO                    | ABO Blood Group                                               |
| Transplantation Portal | OrganMatch portal for transplant clinicians and coordinators. |
| LDD                    | Living Directed Donor                                         |

# **REFERENCED INTERNAL DOCUMENTS**

| Document number | Source                                          |
|-----------------|-------------------------------------------------|
| OM-013          | OrganMatch Transplantation Portal- How to Guide |

# CHANGE HISTORY

| Version number | Effective date  | Summary of change         |
|----------------|-----------------|---------------------------|
| 1              | Refer to footer | First version of document |

# **ELECTRONIC SIGNATURE**

| Author      | REBECCA SCAMMELL |
|-------------|------------------|
| Approver(s) | NARELLE WATSON   |